## Making an Appointment in UASuccess – Advisor in Another College

1. Log in to Blackboard at learn.uark.edu.

TAIXICAIN07

2. Click on "UASuccess" in the top right corner.

| 4                                 | U of A    | Courses    | CoursEval | Organizations                         | Mobile | Software | Support | ASG | Career | UASuccess |
|-----------------------------------|-----------|------------|-----------|---------------------------------------|--------|----------|---------|-----|--------|-----------|
| °<br>≡ My Success Network         |           |            |           |                                       |        |          |         |     |        |           |
|                                   |           |            |           |                                       |        |          |         |     |        |           |
| Search services and people        |           |            |           |                                       |        |          |         |     | Q      |           |
| How can we help?                  |           |            |           |                                       |        |          |         |     |        |           |
| Your Connections                  |           |            |           |                                       |        |          |         |     |        |           |
| Tyler Garrett<br>Academic Advisor |           | •          | Aca       | n <b>iel Jordan</b><br>ademic Advisor |        |          |         |     | -      |           |
| Sarah Langley<br>Academic Advisor |           | •          |           |                                       |        |          |         |     |        |           |
| Your Services                     |           |            |           |                                       |        |          |         |     |        |           |
| CLASS                             | 14        |            |           |                                       |        |          |         |     |        |           |
|                                   |           |            |           |                                       |        |          |         |     |        |           |
| CLASS+ Tutoring, SI, Writing Ur   | niversity | / Librarie | es: Help  | with                                  |        |          |         |     |        |           |

3. Scroll down to the very bottom, and select "SHOW OTHER SERVICES."

|                                                                                                    | U of A Courses                                                                                                    | CoursEval Organiza                                                                                                    | tions Mobile | Software | Support | ASG | Career |
|----------------------------------------------------------------------------------------------------|----------------------------------------------------------------------------------------------------|----------------------------------------------------------------------------------------------------|--------------|----------|---------|-----|--------|
| My Success Network                                                                                                    |                                                                                                    |                                                                                                    |              |          |         |     |        |
| /our Services                                                                                                    |                                                                                                    |                                                                                                    |              |          |         |     |        |
| CLASS                                                                                                    |                                                                                                    |                                                                                                    |              |          |         |     |        |
| CLASS+ Tutoring, SI, Writing<br>Support, and Academic<br>Coaching                                                                                                    | University Librar<br>research for cou<br>writing, and mor                                                                                                    | ries: Help with<br>ırsework,<br>re!                                                                                                    |              |          |         |     |        |
| CLASS+ offers students free tutoring, writing<br>assistance, and academic coaching.<br>Appointments for tutors, writing support, or<br>academic coaches can all be made online. | The University Libraries o<br>email, text, chat, phone, c<br>consultations. Browse cla<br>for research tips and usef<br>schedule a research cons<br>who specializes in your fir<br>research questions or pro- | offers research help by<br>or in-person<br>ass and subject guides<br>ful resources or<br>sultation with a librarian<br>ield of study for tough<br>ojects. |              |          |         |     |        |
| CALL                                                                                                    | CALL                                                                                                    |                                                                                                    |              |          |         |     |        |

4. Find the Advising office for the college you're switching to.

| 8                    | U of A    | Courses C   | CoursEval | Organizations | Mobile                                                                                                    | Software                                                                                                    | Support                                                      | ASG                                                        | Career     | UASuccess |
|----------------------|-----------|-------------|-----------|---------------|----------------------------------------------------------------------------------------------------|----------------------------------------------------------------------------------------------------|--------------------------------------------------------------|------------------------------------------------------------|------------|-----------|
| ■ My Success Network |           |             |           |               |                                                                                                    |                                                                                                    |                                                              |                                                            |            |           |
|                      | CALL      |             | f Educe   | tion          | CALL<br>Colged Expression<br>Across Across |                                                                                                    | and of                                                       |                                                            |            |           |
| Poultry Science      | Advising: | th Professi | ions      |               | Advising i<br>year engir<br>First-year<br>students v<br>curriculun<br>departme                                                                                                    | ng: College<br>beering<br>n the College<br>heering stude<br>Engineering<br>who have cor<br>n is coordinat<br>nts. | of Engineer<br>nts is coordi<br>Program. Ad<br>mpleted the f | ing for fira<br>nated by<br>vising for<br>ireshman<br>ajor | st-<br>the |           |

- 5. Click on the advisor for the specific program you're declaring, and select "Schedule" to set up an appointment.
  - a. Note: If you don't know the advisor you'd meet with, call the office to get more information.

| 8                                           |                        | U of A                                               | Courses        | CoursEval | Organizations | Mobile | Software | Support | ASG                           | Career | UASuccess |  |  |
|---------------------------------------------|------------------------|------------------------------------------------------|----------------|-----------|---------------|--------|----------|---------|-------------------------------|--------|-----------|--|--|
| ≡ Service Profile                           |                        |                                                      |                |           |               |        |          |         |                               |        |           |  |  |
| Advising                                    | : College o            | f Edu                                                | catior         | n and H   | Health Pr     | rofess | sions    | hedule  |                               | ;      |           |  |  |
| Contactorial<br>Call 479-575-4203           | Team Members           | n Members                                            |                |           |               |        |          |         | Email<br>Call<br>View Profile |        |           |  |  |
| Location<br>350 Graduate Education Building | General Ac<br>Academic | cademic Advis                                        | or<br>er<br>SM |           |               |        |          |         |                               | •      |           |  |  |
|                                             | Director, Av           | Denise Bignar<br>Director, Academic Student Services |                |           |               |        |          |         |                               |        |           |  |  |
|                                             | Matthe Assistant D     | <b>W Fey</b><br>Director, COEH                       | IP Honors Pro  | gram      |               |        |          |         |                               | •      |           |  |  |

6. Follow prompts to set up appointment with new advisor.